# HYC◇N 紘康科技

# HY12P65 ENOB Test Tool User Manual

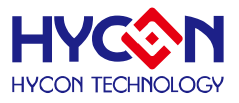

#### **Table of Contents**

| 1. | HY12P65 ENOB TEST                   | 3  |
|----|-------------------------------------|----|
|    | 1.1 Software Introduction           | 3  |
|    | 1.2 SOFTWARE INSTALLATION           | 3  |
|    | 1.2.1 Installation                  | 3  |
|    | 1.2.2 Uninstall                     | 5  |
|    | 1.3 ENOB AND NOISE FREE DESCRIPTION | 5  |
|    | 1.4 WINDOW INTERFACE                | 6  |
|    | 1.4.1 Option                        | 6  |
|    | 1.4.1.1 Setup                       | 7  |
|    | 1.4.1.2 RAM PANEL                   | 7  |
|    | 1.4.1.2 REG PANEL                   | 8  |
|    | 1.4.1.3 ADC PANEL                   | 8  |
|    | 1.4.1.4 MPN PANEL                   | 9  |
|    | 1.4.1.5 Power Panel                 | 10 |
|    | 1.4.1.6 ProCounter Panel            | 10 |
|    | 1.4.2 USB SCAN                      | 11 |
|    | 1.4.3 READ RAM                      | 12 |
|    | 1.4.4 ENOB TEST                     | 12 |
|    | 1.4.5 SETDMMA                       | 13 |
|    | 1.5 SETDMMA OPERATION PROCEDURES    | 14 |
| 2. | HARDWARE DESCRIPTION                | 18 |
|    | 2.1 COMMUNICATION STRUCTURE         | 18 |
|    | 2.2 USB ENOB Test Board             | 18 |
|    | 2.3 HY12P65 ENOB BOARD CIRCUITRY    | 20 |
| 3. | REVISION HISTORY                    | 21 |
|    |                                     |    |

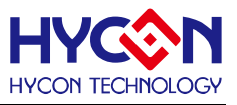

# 1. HY12P65 ENOB Test

#### **1.1 Software Introduction**

The main function of HY12P65 ENOB Kit is to test ADC performance of HY12P65 and to test basic DMM ranges on its software.

#### **1.2 Software Installation**

#### 1.2.1 Installation

System Requirements of operating HY12P65 ENOB Test kit:

- PC Hardware Request
   Compatible PC with PENTIUM® CPU
   128 MB Memory (256MB is recommended)
   10 GB Hard Disk Space
- OS

Windows 98SE/Windows 2000/Windows XP/Windows Vista/Windows 7 Supporting x86, 32bit system; 64bit system is not supported.

- Applicable Interface
   USB Port
- Supporting Software Version DMMENOBTEST V1.1
- Model number in support: -HY12P65
- Function items:

-ENOB Test

-Testing basic ranges of DMM

Note: For some Windows OS, it may require to have administrator identity to install the Hex Loader to the computer.

- Insert the HYCON-IDE CD into the CD ROM drive and find the file in the CD ROM or file to execute Setup.exe.
- Following the instruction window dialogs step by step to continue setup procedures. As shown in Figure 1-1.

# HY12P65 ENOB Test Tool User Manual

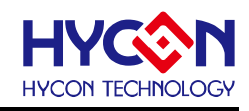

| 🛃 HY12P Series ENOB Test                                                                                                    | Tool ¥1.1 - InstallShield Wizard                                                                                                    | HY12P Series ENOB Test Tool ¥1.1 - InstallShield Wizard                                                                                                    |
|----------------------------------------------------------------------------------------------------|----------------------------------------------------------------------------------------------------|----------------------------------------------------------------------------------------------------|
| 2711                                                                                                    | Welcome to the InstallShield Wizard for<br>HY12P Series ENOB Test Tool V1.1                                                                                                    | Custom Setup<br>Select the program features you want installed                                                                                                    |
|                                                                                                    | The InstallShield(D) Waard will install HV12D Series FNOR Test                                                                                                    | Click on an icon in the list below to change how a feature is installed.                                                                                                    |
|                                                                                                    | Tool V1.1 on your computer. To continue, click Next.                                                                                                    | Feature Description                                                                                                    |
|                                                                                                    | WARNING: This program is protected by copyright law and international treaties.                                                                                                    | InstallShield                                                                                                    |
|                                                                                                    | < Back Next > Cancel                                                                                                    | Help Space Rack Next > Cancel                                                                                                    |
| JU HY12P Series ENOB Test                                                                                                    | Tool ¥1.1 - In tallShield Wizard                                                                                                    | IV12P Series ENOB Test Tool V1.1 - InstallShield Wizard         Installing HY12P Series ENOB Test Tool V1.1         The program features you selected are being installed.         Image: Series ENOP Test while the InstallShield Wizard Installed.                                                                                                    |
| HY12P Series ENOB Test Toolf<br>鉱康科技股份有限公司(以下8<br>轸用戶使用條款(以下16桶本6)<br>簡構「本站」)提供「HY12P S<br>務。                                                                                                    | 武最終用戶使用條款<br>崩稱「本公司」) 所依據HY12P Series ENOB Test Tool程式最<br>使用條款加於HYCON網始(http://www.hycontek.com/,以下<br>erries ENOB Test Tool」(以下簡稱「軟體」)之下載服                                                                                                    | Tool V1.1. This may take several minutes. Status:                                                                                                    |
| 壹、軟體內容<br>「軟體」係指鉱康科技所開發<br>片。                                                                                                    | 之整合開發環境,適用於本公司所開發之HV12P系列品                                                                                                    |                                                                                                    |
| I<br>I go not accept the terms in the licer<br>I go not accept the terms in the<br>I potential shield                                                                                                    | ise agreement                                                                                                    | InstallShield                                                                                                    |
|                                                                                                    | <pre>&lt; Back Next &gt; Cancel</pre>                                                                                                    | <back next=""> Cancel</back>                                                                                                    |
|                                                                                                    |                                                                                                    |                                                                                                    |
| HY12P Series ENOB Test<br>Customer Information<br>Please enter your information<br>User Name:<br>[Tabo.Chang<br>Organization:                                                                                                    | Tool ¥1.1 - Ir tallShield Wizard                                                                                                    | Image: Series ENOB Test Tool VI.1 - InstallShield Wizard         Image: Series ENOB Test Tool VI.1 - InstallShield Wizard Completed         Image: Series ENOB Test Tool VI.1. Click Finish to exit the wizard.                                                                                                    |
| IV 12P Series ENOB Test         Customer Information         Please enter your information         User Name:         Tabo.Chang         Organization:         Install this application for: <ul> <li>Anyone who u</li> <li>Only for me (1)</li> </ul>                                                                                                    | Tool ¥1.1 - Ir HallShield ¥izard                                                                                                    | Image: Series ENOB Test Tool V1.1 - InstallShield Wizard         Image: Series ENOB Test Tool V1.1 - InstallShield Wizard Completed         Image: Series ENOB Test Tool V1.1 - InstallShield Wizard Completed         Image: Series ENOB Test Tool V1.1. Click Finish to exit the wizard.         Image: Series ENOB Test Tool V1.1. Click Finish to exit the wizard.         Image: Series ENOB Test Tool V1.1. Click Finish to exit the wizard.                                                                                                    |
| IV 12P Series ENOB Test         Customer Information         Please enter your information         User Name:         Tabo.Chang         Organization:         Install this application for:         Only for me (1)         Instal/Shield                                                                                                    | Tool VI.1 - In HallShield Wizard                                                                                                    | Image: Series ENOB Test Tool V1.1 - InstallShield Wizard         InstallShield Wizard Completed         The InstallShield Wizard has successfully installed HY12P Series         ENOB Test Tool V1.1. Click Finish to exit the wizard.         Image: Complete Completed         Image: Complete Completed         Image: Complete Complete Completed         Image: Complete Completed         Image: Complete Completed                                                                                                    |
| If Y12P Series ENOB Test         Customer Information         Please enter your information         User Name:         [Tabo.Chang         Organization:         [WCON]         Install this application for:         © Anyone who u         © Only for me (1)         InstallShield         Destination Folder         Click Next to install to this fol         Install HY12P Series ENOB Test         Destination Folder         Click Next to install to this fol         Install HY12P Series | Tool Y1.1 - In PallShield Wizard         x.         uses this computer (all users)         rabo.Chang)         Back       Bext >         Cancel         Tool Y1.1 - InstallShield Wizard         der, or clck Change to install to a different folder.         s ENOB Test Tool V1.1 to:         yEnobTest(HY12Px ENOBTest) | Image: Series and Series and Seri |

Figure 1-1

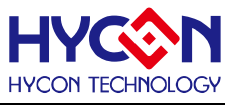

#### 1.2.2 Uninstall

Please remove the file of "HY12P Series ENOB Test Tool V1.1" in "Add/Remove Program" under Control Panel.

# **1.3 ENOB and Noise Free Description**

$$ENOB = Log_{2}\left(\frac{FSR}{RMS \text{ Noise}}\right) = \frac{In\left(\frac{FSR}{RMS \text{ Noise}}\right)}{In(2)} \qquad Equation \ 1$$
  
Noise Free Bits =  $Log_{2}\left(\frac{FSR}{Peak - to - Peak \text{ Noise}}\right) = \frac{In\left(\frac{FSR}{Peak - to - Peak \text{ Noise}}\right)}{In(2)} \qquad Equation \ 2$ 

RMS Noise that generated from Sigma Delta ADC is the minimum voltage value of distinguishable sampling signal. Hence, ENOB (Effective Number of Bits) is calculated by RMS Noise and Full Scale Range ratio. However, RMS Noise must be calculated by many average times. Insufficient sampling times can only represent RMS Noise for a specific period of time instead of the RMS Noise of the entire ADC operation. Therefore, RMS Noise operation times cannot be less than 1024 times.

However, Noise Free Bit represents that ADC output value count is not rolling. Noise Free Bits are stable ADC output performance. Bit operation is defined as Peak-to-Peak Noise and Full Scale Range ratio.

RMS Noise Calculation:

Average Counts 
$$\Rightarrow$$
 Average  $= \frac{\sum_{k=1}^{n} ADC[k]}{n}$  Equation 3  
 $n = Total ADC sampling times.$   
 $RMS Noise = \frac{V_{REF} \times \sqrt{\frac{\sum_{k=1}^{n} (ADC[k] - Average)^{2}}{2^{Scale}}}}{2^{Scale}}$  Equation  
Scale = Total ADC Output Bits  
Peak-to-Peak Noise Calculation:

Peak - to - Peak Noise =  $\frac{V_{REF} \times (ADC_{Max} - ADC_{Min})}{2^{Scale}}$ 

Equation 5

4

ADCMax = Maximum ADC value of total sample ADCMin = Minimum ADC value of total sample

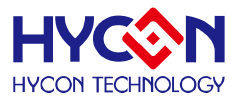

# **1.4 Window Interface**

| DMMENOBTEST V1.1 Now                                                  | Chip is 12P65 (6K)                |  |
|-----------------------------------------------------------------------|-----------------------------------|--|
| Option USB Scan Read RAM ENOB<br>Setup USB Read all<br>Scan registers | ENOB & Test<br>Noise Free<br>Test |  |
| USB Connect<br>Status                                                 |                                   |  |

When the software is opened, the window in below will pop up, as Figure 1-2:

Figure 1-2

# 1.4.1 Option

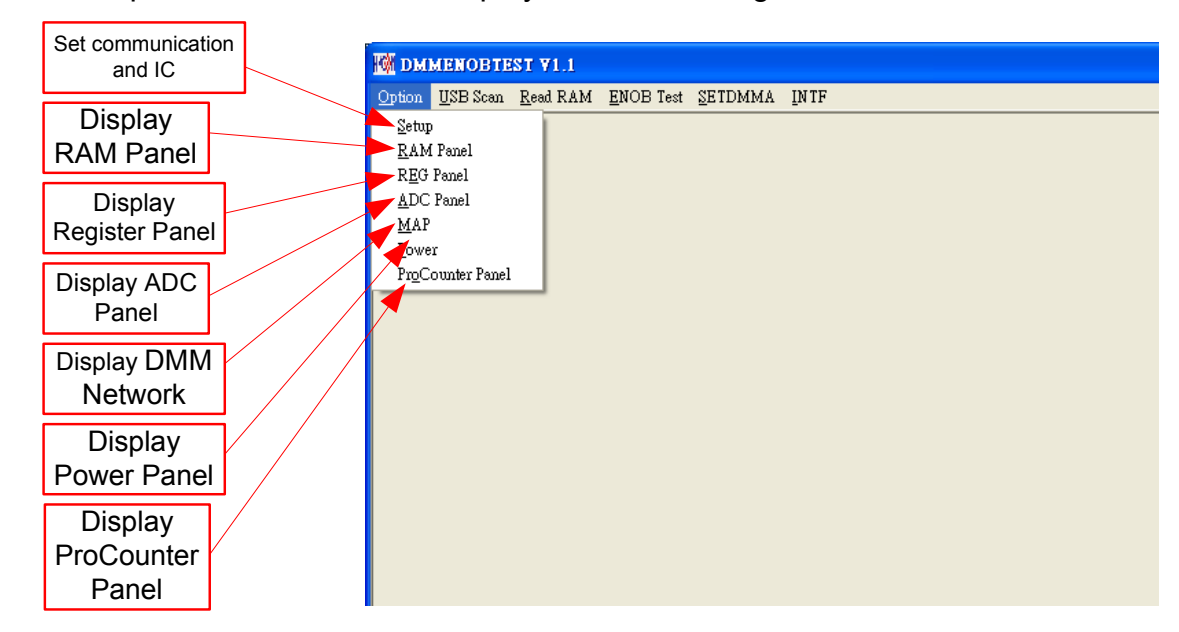

Choose Option, the window will display as shown in Figure 1-3.

Figure 1-3

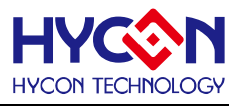

#### 1.4.1.1 Setup

| 128 選項                                                            |            |                                         |                                               |
|-------------------------------------------------------------------|------------|-----------------------------------------|-----------------------------------------------|
| Select Chip 12P(<br>Communication<br>Interfafce<br>SPI<br>COM COM | 35 (6K)    | LPT Address                             |                                               |
| Baud 300<br>Parity Non                                            |            | 洗耦合                                     | Communication<br>• Interfafce<br>SPI          |
|                                                                   | <u></u> 開閉 | Optical coupler<br>Communication select | CO SPI<br>Bau Special<br>Parallel<br>Par UART |

When selecting Option $\rightarrow$ Setup, a window will show as Figure 1- 4:

Figure 1-4

| Function        | Description                                                     |
|-----------------|-----------------------------------------------------------------|
| Select Chip     | Select OTP IC, OTP IC program needs to burn SPI or Special      |
|                 | communication procedures.                                       |
| Communication   | Only SPI or Special can be selected, other interfaces are not   |
|                 | supportive.                                                     |
| Optical Coupler | When communication interface selects optical coupler to isolate |
|                 | channels.                                                       |

#### 1.4.1.2 RAM Panel

When selecting Option $\rightarrow$ RAM Panel, a window will show as Figure 1- 5:

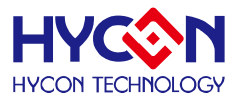

|     | 值   | 2  |    |     |     |    |    |    |    |    |    |    |    |    |    | ×  |
|-----|-----|----|----|-----|-----|----|----|----|----|----|----|----|----|----|----|----|
|     | 0   | 1  | 2  | 3   | 4   | 5  | 6  | 7  | 8  | 9  | A  | в  | С  | D  | E  | F  |
| 000 | 00  | 00 | 00 | 00  | 00  | 00 | 00 | 00 | 00 | 00 | -  | -  | -  | -  | -  | 00 |
| 010 | 00  | 00 | 00 | -   | -   | -  | 00 | 00 | 00 | -  | 00 | 00 | -  | 00 | 00 | 00 |
| 020 | 00  | 00 | 00 | 00  | 00  | 00 | 00 | 00 | 00 | 00 | 00 | 00 | 00 | 00 | 00 | 00 |
| 030 | 00  | 00 | 00 | 00  | 00  | 00 | 00 | 00 | 00 | 00 | 00 | 00 | 00 | 00 | 00 | 00 |
| 040 | 00  | 00 | 00 | 00  | 00  | 00 | 00 | 00 | 00 | 00 | 00 | 00 | 00 | 00 | 00 | 00 |
| 050 | 00  | 00 | 00 | 00  | 00  | 00 | 00 | 00 | 00 | 00 | 00 | 00 | 00 | 00 | 00 | 00 |
| 060 | 00  | 00 | 00 | 00  | 00  | 00 | 00 | 00 | 00 | 00 | 00 | 00 | 00 | 00 | 00 | 00 |
| 070 | 00  | 00 | 00 | 00  | 00  | 00 | 00 | 00 | 00 | 00 | 00 | 00 | 00 | 00 | 00 | 00 |
| 080 | 00  | 00 | 00 | 00  | 00  | 00 | 00 | 00 | 00 | 00 | 00 | 00 | 00 | 00 | 00 | 00 |
| 090 | 00  | 00 | 00 | 00  | 00  | 00 | 00 | 00 | 00 | 00 | 00 | 00 | 00 | 00 | 00 | 00 |
| OAO | 00  | 00 | 00 | 00  | 00  | 00 | 00 | 00 | 00 | 00 | 00 | 00 | 00 | 00 | 00 | 00 |
| OBO | 00  | 00 | 00 | 00  | 00  | 00 | 00 | 00 | 00 | 00 | 00 | 00 | 00 | 00 | 00 | 00 |
| oco | 00  | 00 | 00 | 00  | 00  | 00 | 00 | 00 | 00 | 00 | 00 | 00 | 00 | 00 | 00 | 00 |
| ODO | 00  | 00 | 00 | 00  | 00  | 00 | 00 | 00 | 00 | 00 | 00 | 00 | 00 | 00 | 00 | 00 |
| OEO | 00  | 00 | 00 | 00  | 00  | 00 | 00 | 00 | 00 | 00 | 00 | 00 | 00 | 00 | 00 | 00 |
| OFO | 00  | 00 | 00 | 00  | 00  | 00 | 00 | 00 | 00 | 00 | 00 | 00 | 00 | 00 | 00 | 00 |
| в   | ank | 0  |    | Bar | ık1 |    |    |    |    |    |    |    |    |    |    |    |

#### Figure 1-5

Please refer to Chapter 3.2, RAM window operation of HY12P-IDE software user manual.

#### 1.4.1.2 REG Panel

When selecting Option $\rightarrow$ REG Panel, a window will show Figure 1- 6:

| 👫 12P65Register 📃 🗖 🔀                       |                 |              |              |            |               |            |              |         |       |  |  |  |
|---------------------------------------------|-----------------|--------------|--------------|------------|---------------|------------|--------------|---------|-------|--|--|--|
| IND0: M[00                                  | 0]=00  P        | rogram Count | er: O        |            |               |            |              |         |       |  |  |  |
| IND1: M[ 00                                 | 00]=00 7        | Vork: 00     | Cycle: A3000 | 000        |               |            |              |         |       |  |  |  |
|                                             |                 |              |              | Barte      |               |            |              |         |       |  |  |  |
| BUER POINCE POECE PENCE POINCE POECE POINCE |                 |              |              |            |               |            |              |         |       |  |  |  |
| INDFO                                       | POINCO          | PODECO       | PRINCU       | PLUSWU     | INDEL         | POINCI     | PODECI       | PRINCI  |       |  |  |  |
| DI HOUR                                     | UDPC            | Depen        | 00           | 00         | 00            | DURID      | LCDO         | 1.001   |       |  |  |  |
| PLUSWI                                      | WREG            | DSRCN        | AAMI         | PRC        | INCR          | PWMR       | LCDU         | LCDI    |       |  |  |  |
| 1.000                                       | 1 (700          | 00           | 00           | 00         | 00            | CODDUE     | 00           | Dappa   |       |  |  |  |
| LCD2                                        | LCD3            | LCD4         | LCDS         | LCD6       | LCD7          | SSPBUE     | TAREG        | RUREG   |       |  |  |  |
| DU DU DU DU DU DU DU DU DU DU DU DU DU D    | DISCOUTING      | DISCOUTING   | DISCOUTE     | DISCOUTING | 100           | 100        | 100          | 00      |       |  |  |  |
| KMSDATA4                                    | RMSDATAS        | RMSDATA2     | RMSDATAT     | RESDATAU   | ADIDATAO      | ADIDATAN   | ADIDATAL     | CIAU    |       |  |  |  |
| 00                                          | 00              | CTUDY        | 00           | 00         | 00            | omore      | omor         | 00      |       |  |  |  |
| CIAH                                        | CIAL            | CIBU         | CIBH         | CIBL       | CICU          | CICH       | CICL         | PERMAN  | 5     |  |  |  |
| 00                                          | 00              | 00           | 00           | 00         | 00            | 00         | 00           | 00      | ~     |  |  |  |
| 10000000                                    | The distance of | The distant  |              |            | 1116134-1-611 | THE SAME A | T History of |         |       |  |  |  |
|                                             |                 |              |              | Word       |               |            |              |         |       |  |  |  |
| FSRO                                        | FSR1            | TOS          | PCLAT        | TBLPT      | R TBL         | D PRC      | D BR         | GR      |       |  |  |  |
| 0000                                        | 0000            | 0000         | 0000         | 0000       | 000           | 000 000    | 0 00         | 00      |       |  |  |  |
| PAGE1                                       | PAG             | E2 PA        | AGE3         |            |               |            |              |         |       |  |  |  |
| STKPTR                                      | STKFL           | STKUN        | STKOV        | -          | -             | STKP       | FR2 STKF     | TRI ST  | KPTRO |  |  |  |
| INTE1                                       | GIE             | -            | TMCIE        | -          | TMA           | ie wdt     | 'IE El       | IE      | EOIE  |  |  |  |
| INTE2                                       | TXIE            | RCIE         | RMSIE        | LPFIE      | AD11          | E SSPI     | E CT         | IE      | -     |  |  |  |
| INTE3                                       | E27IE           | E26IE        | E25IE        | E24IE      | E23I          | E E22      | IE E23       | IE I    | 520IE |  |  |  |
| INTF1                                       |                 | ADCIF        | TMCIF        | TMBI       | F TMA         | IF WDT     | IF El        | IF      | EOIF  |  |  |  |
| INTF2                                       | TXIF            | RCIF         | RMSF         | LPFF       | AD1           | F SSPI     | F CI         | F       |       |  |  |  |
| INTF3                                       | E27IF           | E26IF        | E25IF        | E24IF      | E23I          | F E22      | IF E2        | IF I    | E20IF |  |  |  |
| STATUS                                      | -               | -            | -            | С          | DC            | N          | 0            | V       | Z     |  |  |  |
| PSTATUS                                     | PD              | TO           | IDLEB        | BOR        | -             | SKEI       | RR -         |         | -     |  |  |  |
| LVDCN1                                      | ENLVD           | LVD          | ¥11          | VJ2        | VLDX          | C3 VLD     | X2 VLI       | XI V    | LDX0  |  |  |  |
| LVDCN2                                      | VSL             | SVIN3        | SVIN2        | SVIN1      | SVIN          | 0 SVIF     | 2 SVI        | P1 5    | VIPO  |  |  |  |
| SBMSET1                                     | SKRST           | -            | HAOTR        | S HAOTE    | 4 HAOT        | R3 HAOT    | TR2 HAO      | TRI Ha  | AOTRO |  |  |  |
| MCKCN1                                      | HS_SEL          | CPUCK1       | CPUCK        | D HSS1     | HSS           | D HSC      | K EN         | XT E    | NHAO  |  |  |  |
| MCKCN2                                      | LCDS2           | LCDS1        | LCDS0        | ADCCI      | K PERC        | K BZS      | 2 BZ         | S1 .    | BZS0  |  |  |  |
| TMACN                                       | ENTMA           | TMACK        | TMASI        | TMAS       | D ENWI        | DT WDI     | 'S2 WD       | TS1 V   | DTS0  |  |  |  |
| TMCCN                                       | ENTMC           | TMCCK1       | TMCCK        | 0 TMCS1    | 2 TMCS        | 11 TMC     | 510 TMC      | CS01 T. | MCS00 |  |  |  |
| PWMCN                                       | ENPWM           | ENPFD        | PWMRL        | 1 PWMRJ    | - 01          |            |              |         |       |  |  |  |
| LCDCN1                                      | ENLCD           | LCDPR        | VLCDXI       | VLCDX      | 0 LCDE        | F LCDI     | BII LCD      | BIO     | -     |  |  |  |
| LCDCN2                                      | LCDBL           | LCDMX1       | LCDMX        | 0 -        | -             | -          | -            |         | -     |  |  |  |

Figure 1-6

Please refer to Chapter 3.3, REG window operation of HY12P-IDE software user manual.

#### 1.4.1.3 ADC Panel

When selecting Option $\rightarrow$ ADC Panel, a window will show Figure 1-7:

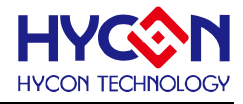

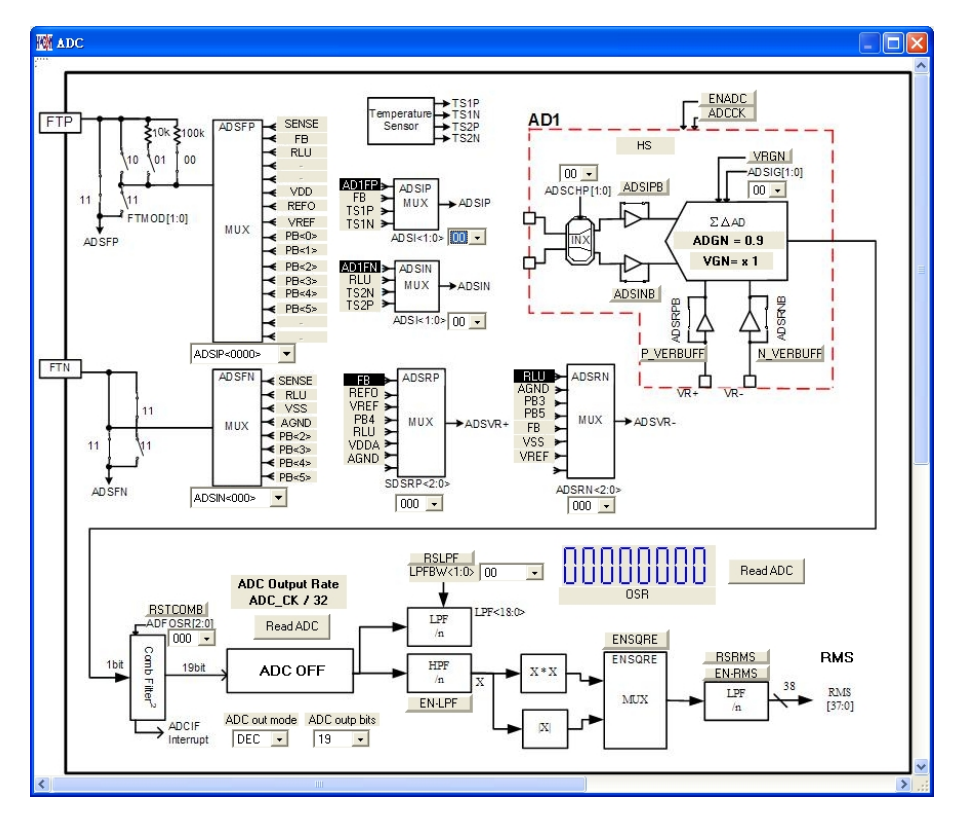

Figure 1-7

Please refer to Chapter 3.6, ADC window operation of HY12P-IDE software user manual.

# 1.4.1.4 MPN Panel

When selecting Option $\rightarrow$ MPN Panel, a window will show Figure 1-8:

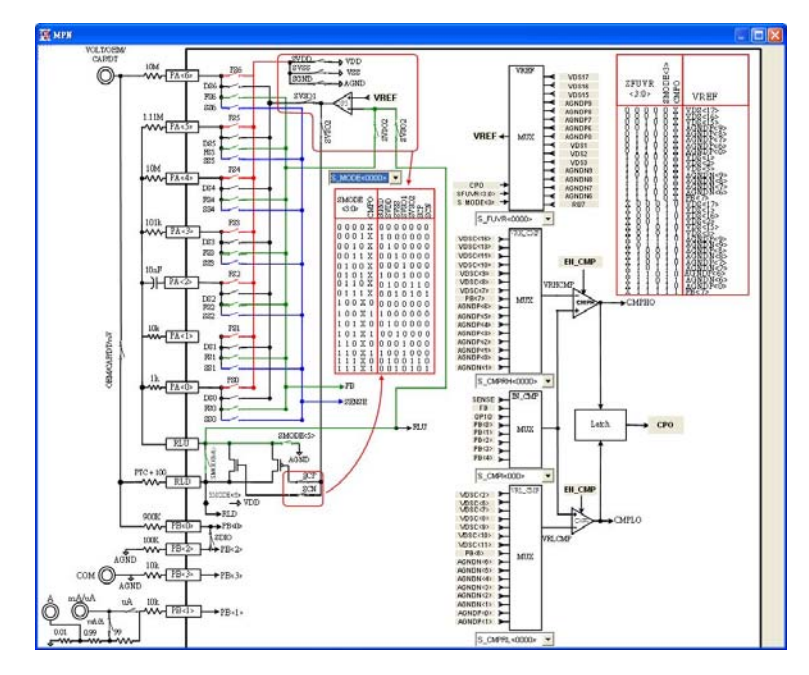

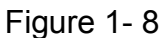

Please refer to Chapter 3.8, ADC window operation of HY12P-IDE software user manual.

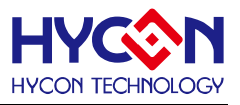

#### 1.4.1.5 Power Panel

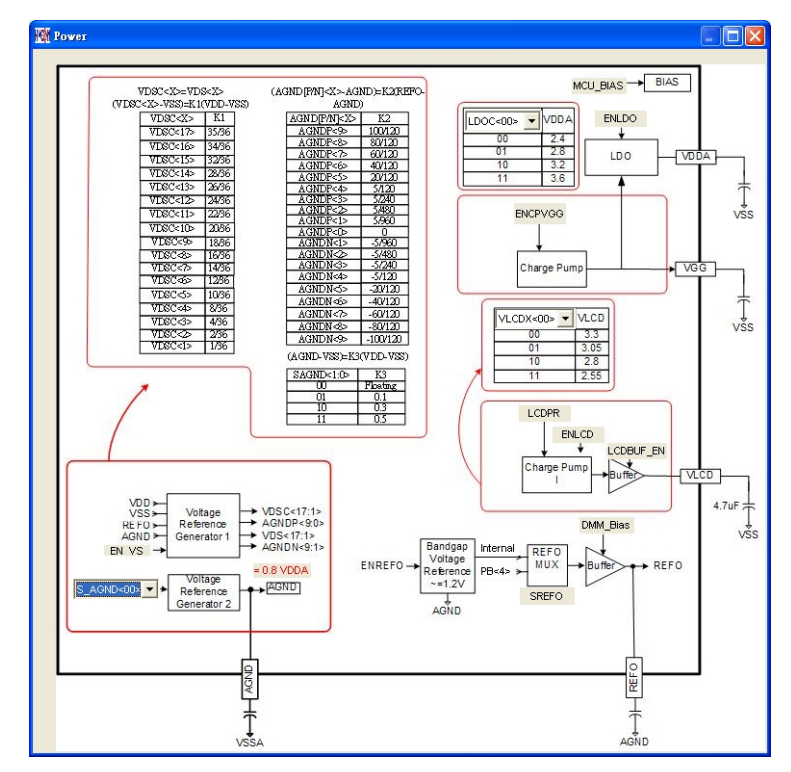

When selecting Option→Power Panel, a window will show Figure 1-9:

Figure 1-9

Please refer to Chapter 3.7, ADC window operation of HY12P-IDE software user manual.

# 1.4.1.6 ProCounter Panel

When selecting Option→ProCounter Panel, a window will show Figure 1- 10:

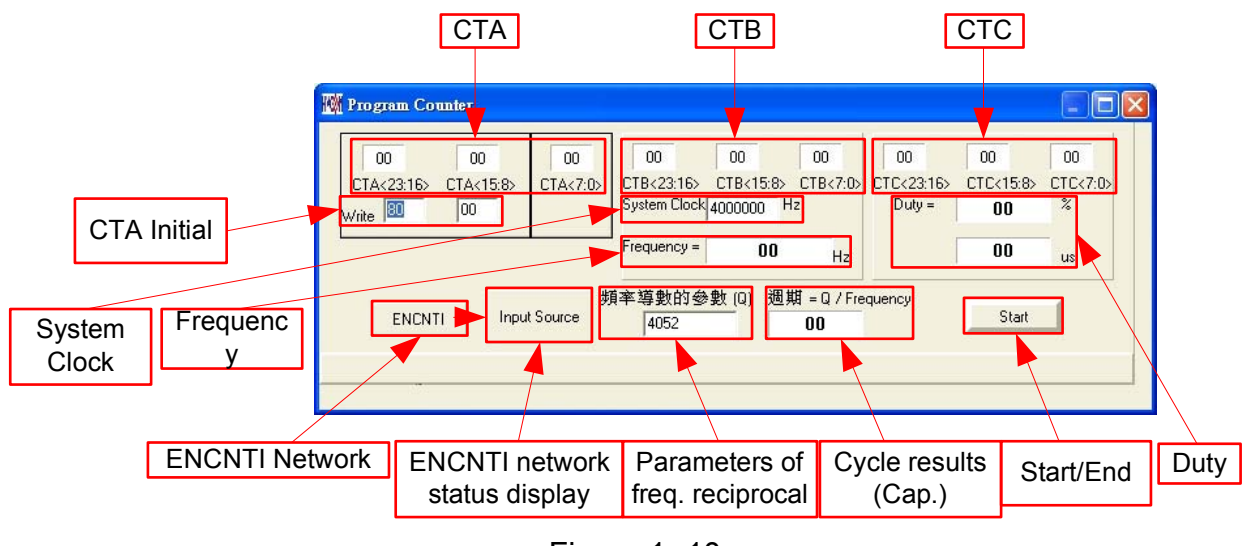

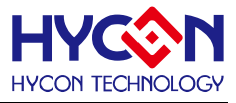

| Function                       | Description                                            |
|--------------------------------|--------------------------------------------------------|
| CTA                            | CTA value display                                      |
| СТВ                            | CTB value display                                      |
| СТС                            | CTC value display                                      |
| CTA Initial                    | CTA Initial value setup                                |
| System Clock                   | Main frequency of System                               |
| ENCNTI Network                 | Signal input network; OFF=CMPO , ON=CNTI               |
| ENCNTI Network Status Display  | Display input source in accordance with "ENCNTI" setup |
| Parameters of Freq. Reciprocal | Reciprocal of input frequency                          |
| Start/End                      | Start/End measurement                                  |
| Frequency                      | Display freq. result                                   |
| Cycle results (Cap.)           | Display cycle result for capacitor range measurement   |
| Duty                           | Display duty cycle result                              |

#### 1.4.2 USB Scan

 Image: Descent Plan ---- Now Chip is 12P65 (6K)

 Option
 USB Scent Read RAM ENOB Test SETDMMA INTF

USB scan function help to detect whether USB scan communication port is connected to HY12P65 ENOB Test Tool. If it is connected, the status, USB On Line, will be shown in left corner, as Figure 1- 11 displayed.

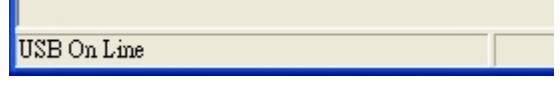

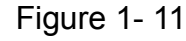

If not connected, "USB not Connect!!!" will show up as Figure 1- 12:

| USB not Connect !!! |  |
|---------------------|--|
|                     |  |

Figure 1-12

**%Note** ∶

- 1. If using USB to supply power, connecting USB Line to USB ENOB Test Board (T09011 V02) can click USB Scan on the interface.
- If using external power supply, please connect the external power to HY12P65 ENOB Test Tool first then connecting USB Line to USB ENOB Test Board (T09011 V02) and click USB Scan on the interface.
- When using external power supply, please open USB ENOB Test Board (T09011 V02) J5 & J8 Jump to avoid power collide.

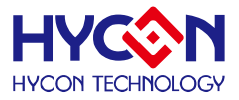

#### 1.4.3 Read Ram

| M DMMENOBTEST V1.1 Now Chip is 12P65 (6K) |                  |           |                 |      |  |  |  |
|-------------------------------------------|------------------|-----------|-----------------|------|--|--|--|
| Option <u>U</u> SB Scan                   | <u>R</u> ead RAM | ENOB Test | <u>S</u> ETDMMA | INTF |  |  |  |

When USB port connects to HY12P65 ENOB Test Tool and "USB On Line" is confirmed, please select Read Ram on the interface. This function will read the current RAM and register of HY12P65 to PC buffer, influencing RMS Noise & Vp-p Noise operation of ENOB Test.

# 1.4.4 ENOB Test

| 🕅 DMI  | MENOBTE          | ST ¥1.1          | Now Chip          | is 12P65        | (6K)         |  |  |
|--------|------------------|------------------|-------------------|-----------------|--------------|--|--|
| Option | <u>U</u> SB Scan | <u>R</u> ead RAM | <u>E</u> NOB Test | <u>S</u> ETDMMA | INTF-Reading |  |  |

After clicking ENOB Test, ENOB Test Panel will show up as Figure 1-13:

| M Analys  | 🌃 Analyse ADC |       |      |            |         |            |           |            |          |          |        |            |            |                |          |          |    | × |
|-----------|---------------|-------|------|------------|---------|------------|-----------|------------|----------|----------|--------|------------|------------|----------------|----------|----------|----|---|
| Sample Po | int 1024      | ▼ ENC | IB N | loise Free | Average | Vp-p Noise | RMS Noise | Catch AD   | C Chang  | to Chart | Ref Vo | lt Av      | r. Times H | <br>EY Address | Key Data | Filter 9 | _  |   |
| Scale     | 19            | •     |      |            |         |            |           | Save to CS | 6V Chang | ge FFT   | 1.2    | <b>V</b> 1 | -          | 0000           | 00       | Polling  |    |   |
|           | 00            | 01    | 02   | 03         | 04      | 05         | 06        | 07         | 08       | 09       | 0A     | 0          | )B         | OC             | 0D       | 0E       | 0F | ^ |
| 0000      |               |       |      |            |         |            |           |            |          |          |        |            |            |                |          |          |    |   |
| 0001      |               |       |      |            |         |            |           |            |          |          |        |            |            |                |          |          |    |   |
| 0002      |               |       |      |            |         |            |           |            |          |          |        |            |            |                |          |          |    |   |
| 0003      |               |       |      |            |         |            |           |            |          |          |        |            |            |                |          |          |    |   |
| 0004      |               |       |      |            |         |            |           |            |          |          |        |            |            |                |          |          |    |   |
| 0005      |               |       |      |            |         |            |           |            |          |          |        |            |            |                |          |          |    |   |
| 0006      |               |       |      |            |         |            |           |            |          |          |        |            |            |                |          |          |    |   |
| 0007      |               |       |      |            |         |            |           |            |          |          |        |            |            |                |          |          |    |   |
| 0008      |               |       |      |            |         |            |           |            |          |          |        |            |            |                |          |          |    |   |
| 0009      |               |       |      |            |         |            |           |            |          |          |        |            |            |                |          |          |    |   |
| 000A      |               |       |      |            |         |            |           |            |          |          |        |            |            |                |          |          |    |   |
| 000B      |               |       |      |            |         |            |           |            |          |          |        |            |            |                |          |          |    |   |
| 000C      |               |       |      |            |         |            |           |            |          |          |        |            |            |                |          |          |    |   |
| 000D      |               |       |      |            |         |            |           |            |          |          |        |            |            |                |          |          |    |   |
| 000E      |               |       |      |            |         |            |           |            |          |          |        |            |            |                |          |          |    |   |
| 000F      |               |       |      |            |         |            |           |            |          |          |        |            |            |                |          |          |    | ~ |

Figure 1-13

| Function     | Description                                                                       |
|--------------|-----------------------------------------------------------------------------------|
| Comple Daint | "Catch ADC" of ADC sample number, min. 32, max. 131072. It is suggested           |
|              | to keep as 1024.                                                                  |
| Scale        | Captured bit of every ADC output. Min. 8Bits, Max.19Bits                          |
|              | Display ENOB(Effective Number of Bits), please refer to equation 1 for            |
| ENOB         | calculation, unit is Bit.                                                         |
| Noise Free   | Display Noise Free Bits, please refer to equation 2 for calculation, unit is Bit. |
| Avorago      | Display average of ADC sample, please refer to equation 3 for calculation,        |
| Average      | unit is Count.                                                                    |
| Vp-p Noise   | Display Peak-to-Peak Noise, please refer to equation 5 for calculation, unit      |
|              | is nV.                                                                            |
| RMS Noise    | Display RMS Noise, please refer to equation 4 for calculation, unit is nV.        |

# HY12P65 ENOB Test Tool User Manual

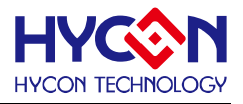

| Catch ADC   | Real time capture and sequencing display ADC value to display zone.      |  |
|-------------|--------------------------------------------------------------------------|--|
| Save to CSV | Store the value in display zone to HyADC.CSV file, including ENOB, Noise |  |
|             | Free, Average & RMS Noise.                                               |  |
| Change to   | Switch the value in display zone to chart                                |  |
| Chart       |                                                                          |  |
| Change FFT  | Switch chart to display "frequency domain/time domain".                  |  |
| Ref Volt    | Input Reference Voltage value, unit is V.                                |  |
| Avr. Time   | Select software average, value of the display zone will be averaged      |  |
|             | according to the time set, then display to the zone again.               |  |

# 1.4.5 SETDMMA

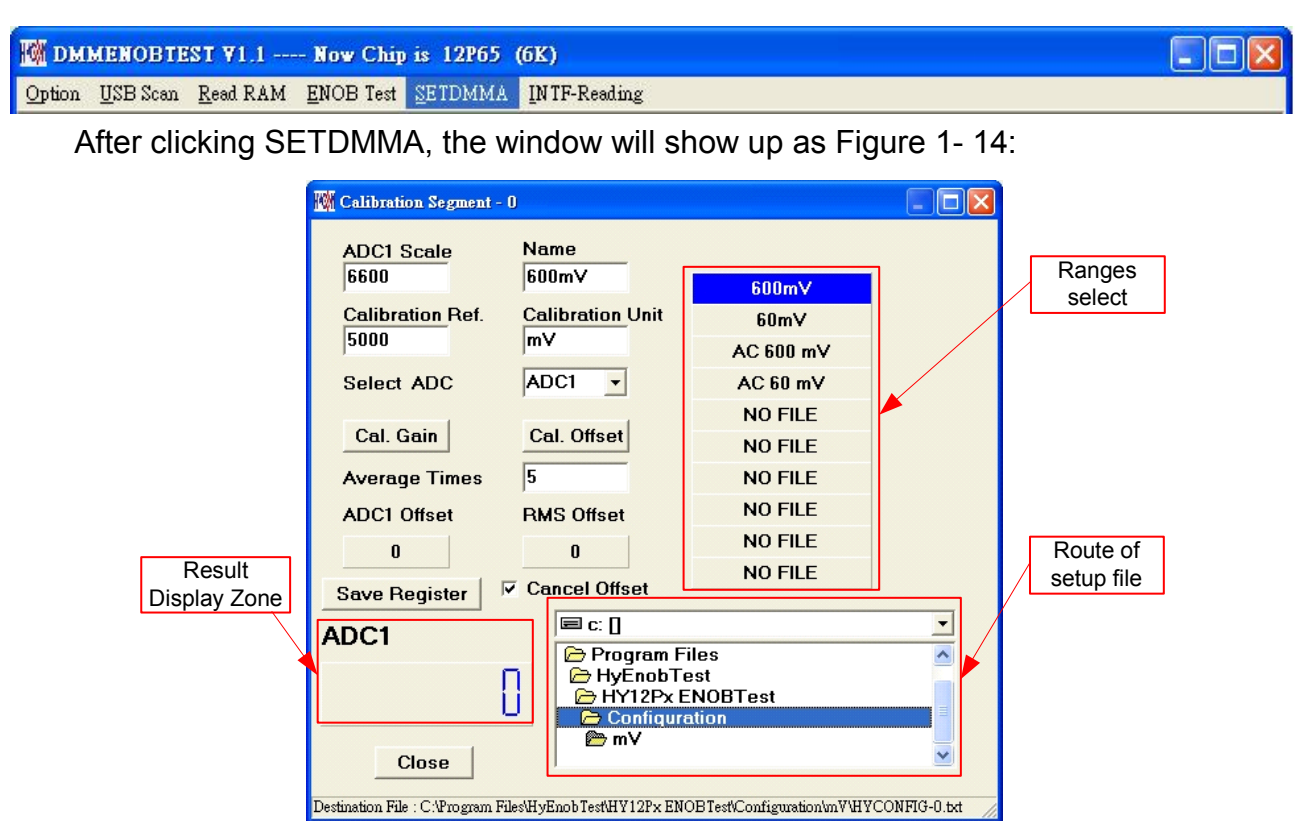

Figure 1-14

| Function                                                                           | Description                                                                            |
|------------------------------------------------------------------------------------|----------------------------------------------------------------------------------------|
| Setup file route Select the save route of setup file                               |                                                                                        |
| Range selection After the setup is done, different ranges can be tested by this fu |                                                                                        |
| Name                                                                               | Pure character format, the input character will be the range name of<br>"range select" |
| Calibration Unit                                                                   | Pure character format                                                                  |
| ADC1 Scale                                                                         | Max value (full scale) after calibration                                               |

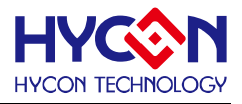

| Calibration Ref.    | Calibrate current ADC1 or RMS value as the input value (calibration       |
|---------------------|---------------------------------------------------------------------------|
|                     | point)                                                                    |
| Select ADC          | Select ADC1or RMS Output as output                                        |
| Cal Cain            | After pressing Cal. Gain, the current ADC1 or RMS output value will       |
| Cal. Galli          | be calibrated as "Calibration Ref." setup                                 |
| Cal Offect          | After pressing Cal. Offset, the current ADC1or RMS output value will      |
| Cal. Oliset         | be deemed as Offset                                                       |
| Average Times       | Average ADC1 or RMS output value according to the input times             |
| ADC1 Offset         | Display ADC1 Offset value                                                 |
| RMS Offset          | Display RMS Offset value                                                  |
| Sava Dogistor       | Store all register status. If "NO FILE" is selected and store is clicked, |
| Save Register       | a new record will be added to this menu, utmost 10 setup files.           |
| Cancol Offect       | When ticking "Cancel Offset", ADC1 will deduct Offset value and multiple  |
| Cancel Oliset       | Gain. RMS will deduct Offset first, then root and multiple Gain           |
| Result Display Zone | Display results after calculation                                         |
| Close               | Close the window                                                          |

# **1.5 SETDMMA Operation Procedures**

This function can simulate all basic ranges of DMM, excluding frequency that must be measured by ProCounter. Below SETDMMA software operation procedures demonstrate the measurement of DC 600mV

**Step 1:** Click USB Scan on the interface of HY12P65 ENOB Test Tool. "USB On line" will show up when the connection is successful, as Figure 1- 15. If not, please make sure the hardware connection or power supply is correct.

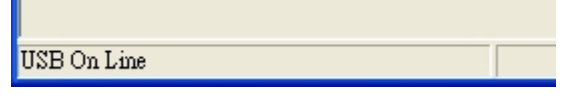

Figure 1-15

**%Note**:

- 1. If using USB to supply power, connecting USB Line to USB ENOB Test Board (T09011 V02) can click USB Scan on the interface.
- If using external power supply, please connect the external power to HY12P65 ENOB Test Tool first then connecting USB Line to USB ENOB Test Board (T09011 V02) and click USB Scan on the interface.
- When using external power supply, please open USB ENOB Test Board (T09011 V02) J5 & J8 Jump to avoid power collide.

**Step 2:** Click Read Ram on the interface when "USB On Line" was shown, loading all registers of HY12P65 to PC buffer.

Step 3: Click SETDMMA on the interface, a window as like Figure 1- 16 will pop up.

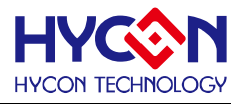

| Calibration Segment -                                                           | D                 |            |          |
|---------------------------------------------------------------------------------|-------------------|------------|----------|
| ADC1 Scale                                                                      | Name<br>~KV       |            |          |
| Colibration Dof                                                                 | Collibration Unit | NO FILE    |          |
| 40000                                                                           | mV                | NO FILE    |          |
|                                                                                 |                   | NO FILE    |          |
| Select ADC                                                                      | ADCI              | NU FILE    |          |
| Col. Coin                                                                       | Cal Offect        | NO FILE    |          |
|                                                                                 | Cal. Oliset       | NO FILE    |          |
| Average Times                                                                   | 5                 | NO FILE    |          |
| ADC1 Offset                                                                     | RMS Offset        | NO FILE    |          |
|                                                                                 |                   | NO FILE    |          |
|                                                                                 | Cancol Offect     | NO FILE    |          |
| Save Register                                                                   | Calicer Oliset    |            |          |
| ADC1                                                                            | 🖃 c: []           |            | <u> </u> |
|                                                                                 | C:\               |            | <u>^</u> |
|                                                                                 | HvEnobTe          | nes<br>est |          |
| HY12Px ENOBTest                                                                 |                   |            |          |
| Configuration                                                                   |                   |            | ~        |
| Cluse                                                                           |                   |            |          |
| Destination Folders : C:\Program Files\HyEnobTest\HY12Px ENOBTest\Configuration |                   |            |          |

Figure 1-16

**Step 4:** Select setup file reserve route. This program provides demo configurations for users, the default route is: <u>C:\Program Files\HyEnobTest\HY12Px ENOBTest\Configuration</u> **Step 5:** The route of DC 600mV is C:\Program Files\HyEnobTest\HY12Px ENOBTest\Configuration\mV, clicking 600mV of the range select tag will make the information marked in blue, as shown in Figure 1- 17. At this time, the registers of HY12P65 ENOB Test Tool will be set as the configurations of DC 600mV range. And the assumed full scale of DC 600mV (ADC1 Scale) is 6600 Count, calibration Ref. is 5000 Count.

| 🎇 Calibration Segment - 0                                                                        |                  |           |          |
|--------------------------------------------------------------------------------------------------|------------------|-----------|----------|
| ADC1 Scale                                                                                       | Name             |           |          |
| 0000                                                                                             |                  | 600mV     |          |
| Calibration Ref.                                                                                 | Calibration Unit | 60mV      |          |
| 5000                                                                                             | mν               | AC 600 mV |          |
| Select ADC                                                                                       | ADC1 -           | AC 60 mV  |          |
|                                                                                                  |                  | NO FILE   |          |
| Cal. Gain                                                                                        | Cal. Offset      | NO FILE   |          |
| Average Times                                                                                    | 1                | NO FILE   |          |
| ADC1 Offset                                                                                      | RMS Offset       | NO FILE   |          |
| 0                                                                                                | 0                | NO FILE   |          |
| Reve Desister                                                                                    | Z Cancel Offset  | NO FILE   |          |
| Save Register                                                                                    |                  |           |          |
| ADC1                                                                                             | 🖃 c: 🛛           |           | <b>•</b> |
|                                                                                                  | 🗁 Program F      | iles      | ~        |
| ſ                                                                                                | T 🗁 HyEnobTe     | est       |          |
|                                                                                                  | HY12Px E         | NUBlest   | =        |
|                                                                                                  |                  |           |          |
| Close                                                                                            | Close            |           |          |
|                                                                                                  |                  |           |          |
| Destination File : C:\Program Files\HyEnob Test\HY12Px ENOBTest\Configuration\vnV\HYCONFIG-0.txt |                  |           |          |

Figure 1-17

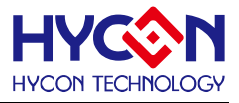

**Step 6:** Calibration started. Input 0mV first, then click Cal. Offset and tick Cancel Offset. This time, the result zone should display 0. After input DC 500mV, click Cal. Gain. This time, the result zone should display 5000, as shown in Figure 1- 18 to finish calibration.

| 🕅 Calibration Segment - 0                                                                      |                                   |                         |  |
|------------------------------------------------------------------------------------------------|-----------------------------------|-------------------------|--|
| ADC1 Scale<br>6600                                                                             | Name<br>600m∀                     | 600mV                   |  |
| Calibration Ref.<br>5000                                                                       | Calibration Unit                  | 60mV                    |  |
| Select ADC                                                                                     | ADC1 -                            | AC 60 mV                |  |
| Cal. Gain                                                                                      | Cal. Offset                       | NO FILE<br>NO FILE      |  |
| Average Times                                                                                  | 5                                 | NO FILE                 |  |
| ADC1 Offset                                                                                    | RMS Offset                        | NO FILE                 |  |
| Save Register                                                                                  | Cancel Offset                     | NO FILE                 |  |
| ADC1                                                                                           |                                   | •                       |  |
| 5000                                                                                           | HyĒnobTe<br>HY12Px E<br>Configure | est<br>NOBTest<br>ation |  |
| Close ₩                                                                                        |                                   |                         |  |
| Destination File : C.\Program Files\HyEnobTest\HY12Px ENOBTest\Configuration\mV\HYCONFIG-0.txt |                                   |                         |  |

Figure 1-18

**Step 7:** Save Configuration. Clicking Save Register after selecting the route, to store the register data as Configuration file, as shown in Figure 1- 19.

| 🌃 Calibration Segment - 0                                                                        |                   |                |             |  |
|--------------------------------------------------------------------------------------------------|-------------------|----------------|-------------|--|
| ADC1 Scale<br>6600                                                                               | Name<br>600mV(Nev |                |             |  |
| Calibartian Dat                                                                                  | C-libertine Heit  | 600m∀(New)     |             |  |
| Calibration Ref.                                                                                 | Calibration Unit  | NO FILE        |             |  |
| 5000                                                                                             |                   | NO FILE        |             |  |
| Select ADC                                                                                       | ADC1 -            | NO FILE        |             |  |
| [                                                                                                |                   | NO FILE        |             |  |
| Cal. Gain                                                                                        | Cal. Offset       | NO FILE        |             |  |
| Average Times                                                                                    | 5                 | NO FILE        |             |  |
| ADC1 Offset                                                                                      | RMS Offset        | NO FILE        |             |  |
| 0                                                                                                | 0                 | NO FILE        |             |  |
|                                                                                                  | Cancel Offect     | NO FILE        |             |  |
| Save Register                                                                                    | Caller Oliset     |                |             |  |
| ADC1                                                                                             | 🖃 c: []           |                | <u> </u>    |  |
|                                                                                                  | 🗁 Program Fi      | les            | <u>&gt;</u> |  |
|                                                                                                  |                   | est<br>NOBTest |             |  |
|                                                                                                  | Configure         | ation          |             |  |
| 🗁 Test                                                                                           |                   |                | ~           |  |
| Llose                                                                                            | Close             |                |             |  |
| Destination File : C.\Program Files\HyEnobTest\HY12Px ENOBTest\Configuration\Test\HYCONFIG-0.txt |                   |                |             |  |

Figure 1-19

Step 8: Revise Configuration. Clicking Save Register after selecting the file to-be-covered.

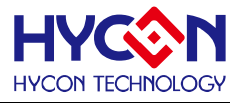

Then click Yes to cover the origin file, as shown in Figure 1-20.

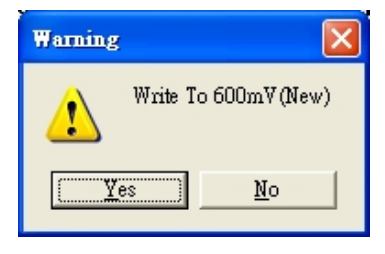

Figure 1-20

Configure Jump on HY12P65 Target Board based on different measurement functions:

| Function             | J4    | J6 & J9 | J7    | J3      |
|----------------------|-------|---------|-------|---------|
| ACV                  | Short | Onon    | Opop  | Opon    |
| DCV                  | Short | Open    | Open  | Open    |
| AC mV                |       |         |       |         |
| DC mV                | Open  | Short   | Open  | Open    |
| Thermocouple         |       |         |       |         |
| AC Current           |       |         |       | A(Open) |
| DC Current           | Open  | Open    | Open  | mA(1-2) |
| De current           |       |         |       | uA(2-3) |
| Resistor             |       |         |       |         |
| Continuity           | Opop  | Short   | Opop  | Opon    |
| Diode                | Open  | Short   | Open  | Open    |
| Capacitor            |       |         |       |         |
| Frequency(CNT Input) | Open  | Short   | Short | Open    |

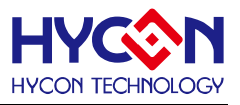

2. Hardware Description

# 2.1 Communication Structure

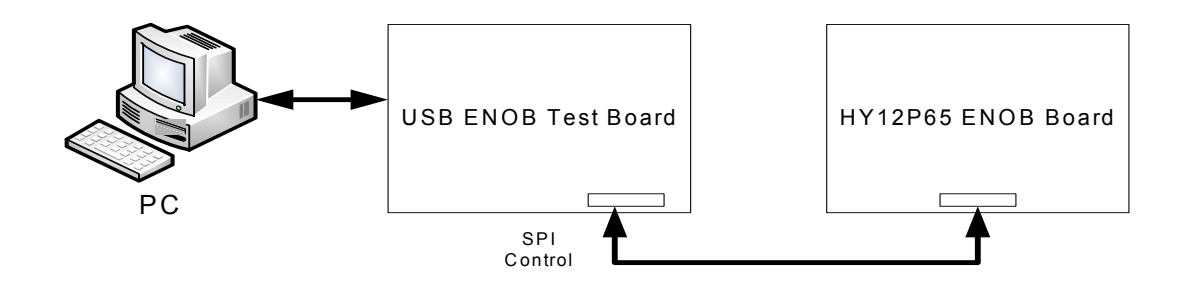

PC sent Command or Data to USB ENOB Test Board and USB ENOB Test Board read/write SRAM Data of HYCON OTP or read/write Flash Memory.

# 2.2 USB ENOB Test Board

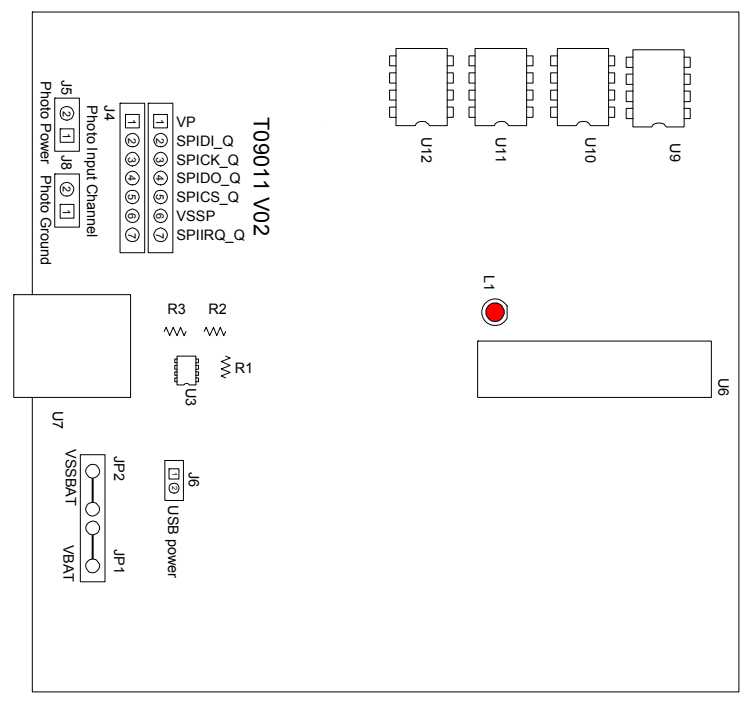

Figure 2-1

- 1. J2, J3: SPI communication Port
  - J2 Description:

PIN 1  $\rightarrow$  VDDIN supply power to U1. If OTP external power supplies to J3, then J3 is open. If the power was supplied by USB ENOB Test Board, then J3 short.

PIN 2  $\rightarrow$  ICESDI\_Q , DI signal line of SPI

PIN 3  $\rightarrow$  ICESCK\_Q , CK signal line of SPI

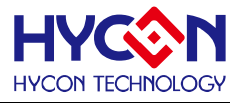

PIN 4 → ICESDO\_Q, DO signal line of SPI PIN 5 → ICECS\_Q, CS signal line of CS PIN 6 → VSS PIN 7 → ICEIRQ\_Q, signal line of detecting whether the write of HYCON OTP to Flash Memory is finished.

2. J4, J5, J8 : Optical coupler communication port

J4 description

PIN 1  $\rightarrow$  VP, supply power to Optical coupler IC(U9~U13). To isolate the power completely, then J5 & J8 must be opened; for common power, J5 & J8 must be short circuit.

PIN 2  $\rightarrow$  SPIDI\_Q, DI signal line of optical coupler.

PIN 3  $\rightarrow$  SPICK\_Q, CK signal line of optical coupler.

PIN 4  $\rightarrow$  SPIDO\_Q, DO signal line of optical coupler.

PIN 5  $\rightarrow$  SPICS\_Q, CS signal line of optical coupler.

PIN 6  $\rightarrow$  VSSP, Ground of optical coupler.

PIN 7  $\rightarrow$  SPIIRQ\_Q, signal line (optical coupler) of detecting whether the write of HYCON OTP to Flash Memory is finished.

3. J9, J10, J11 & U8

U8 is 512K byte Flash Memory

J10 & J11 is power source of Flash Memory. Using optical coupler to isolate power, then PIN1-2 of J10 & J11 must be short circuit; If no need to isolate power, then PIN2-3 of J10 & J11 must be short circuit.

J9 description :

PIN 1  $\rightarrow$  VDD\_X, supply power to U8.

PIN 2  $\rightarrow$  FLDI, control DI signal line of U8.

PIN 3  $\rightarrow$  FLCK, control CK signal line of U8.

PIN 4  $\rightarrow$  FLDO, control DO signal line of U8.

PIN 5  $\rightarrow$  FLCS, control CS signal line of U8.

PIN 6  $\rightarrow$  VSS\_X, Ground of U8.

4. JP1, JP2, J6 & U3

JP1 & JP2 are external input power of U3, to generate VDD power. If using USB power then J6 is short circuit. Using external Power (5V), then JP1 & JP2 is input and J6 is open. U3, R1, R2 & R3 consist of a Regulator, to generate VDD power. To change output voltage, R1, R2 & R3 can be changed, its relation is given:

$$VDD = 1.240V \times (1 + \frac{R1 + R2}{R3})$$

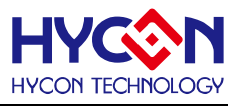

# 2.3 HY12P65 ENOB Board Circuitry

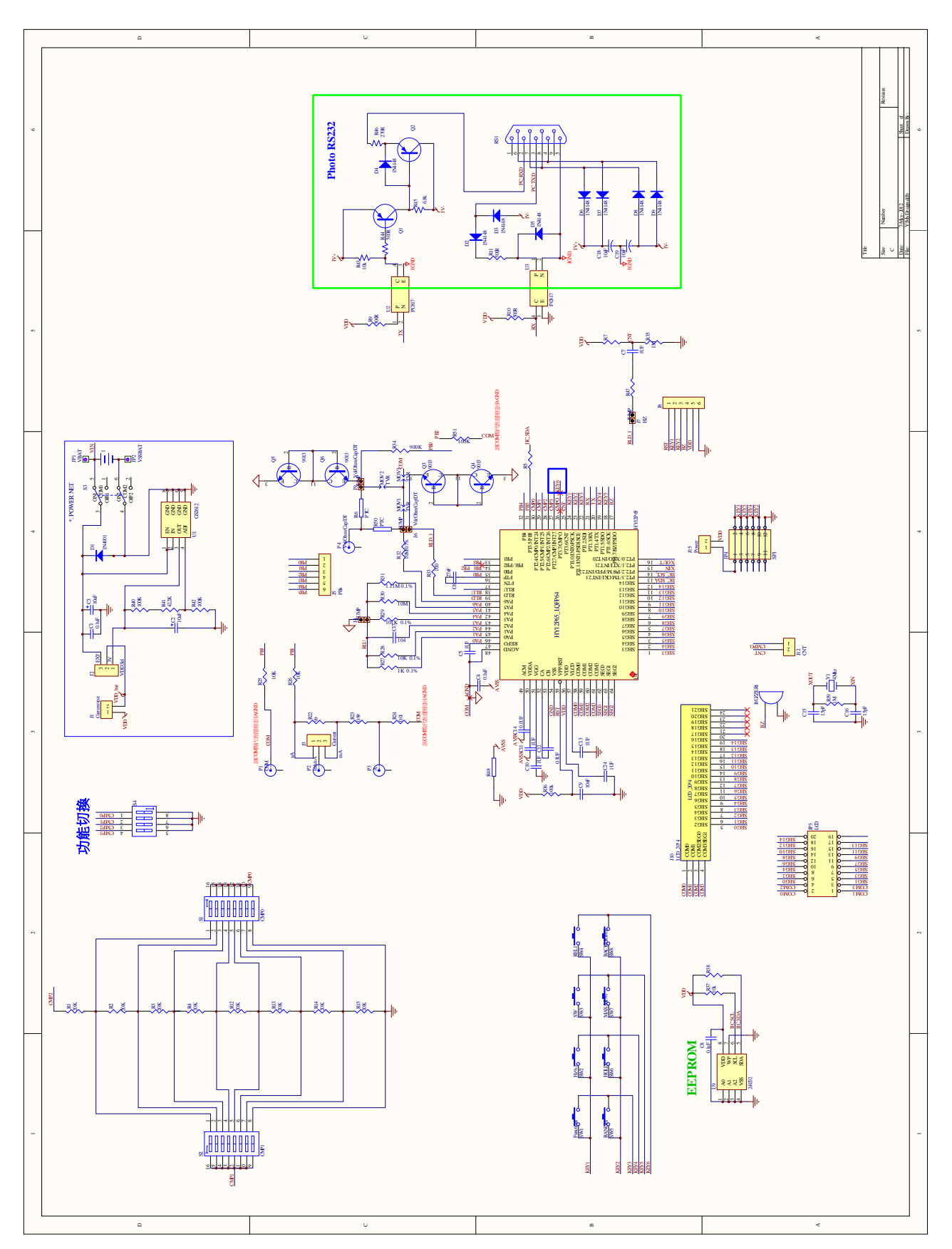

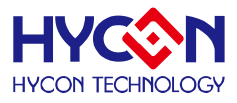

# 3. Revision History

| Version | Page | Summary                                            |
|---------|------|----------------------------------------------------|
| V01     | ALL  | First Edition                                      |
| V02     | 17   | Add in the Table of Target Board Jump of different |
|         |      | measurement functions.                             |